## Nella consultazione della Posta con Chrome potrebbe essere visualizzato il seguente messaggio di "Connessione non sicura":

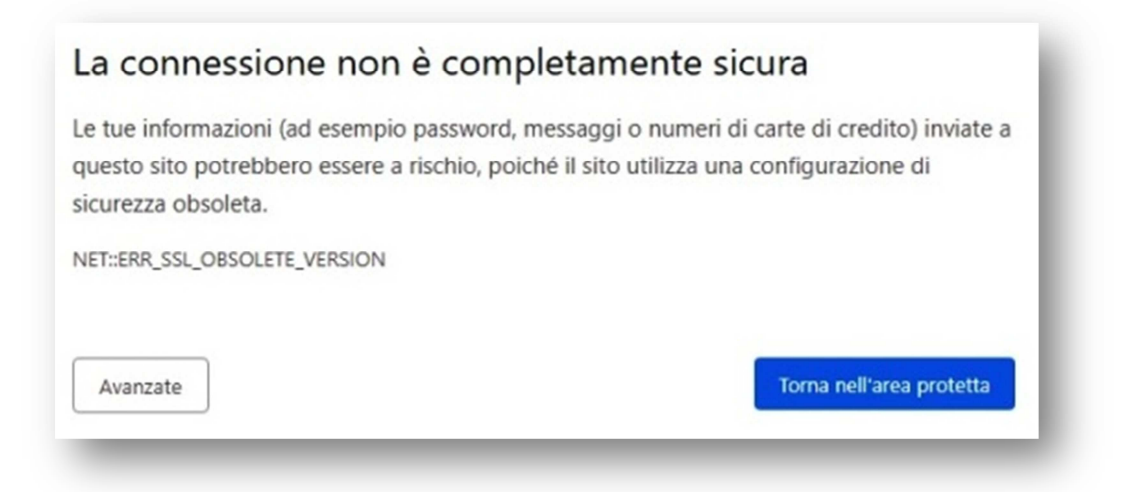

## Per proseguire cliccare su "Avanzate" dopo di che verrà visualizzata la seguente schermata:

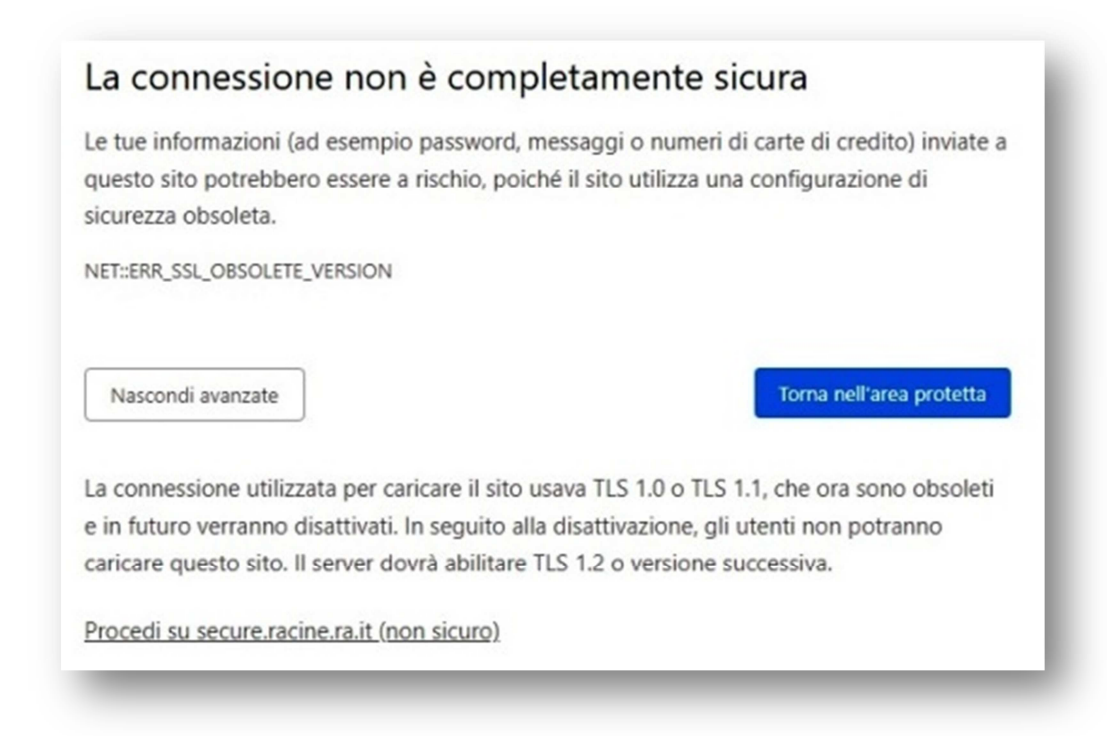

## Cliccare quindi sul link "Procedi su secure.racine.ra.it" e alla conseguente finestra di pop-up cliccare su "Continua".

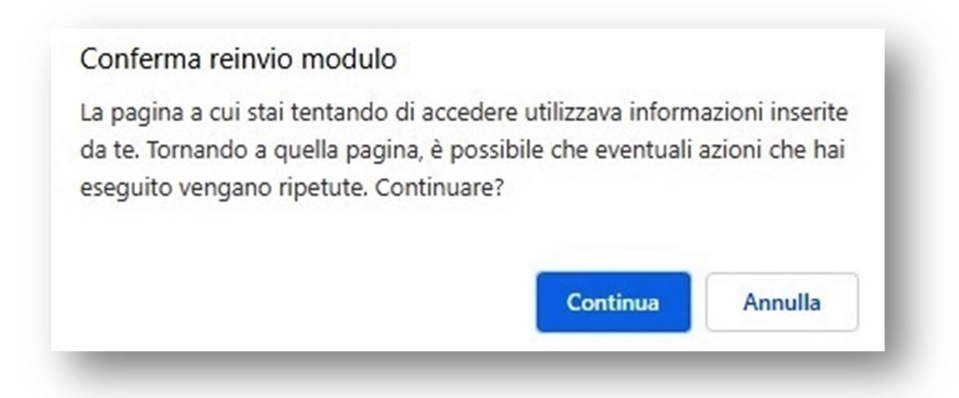